## iTunesバックアップパスワードのチェックを解除する 方法?

#### Windows: 1. Windows コンピュータで iTunes を開きます。

USB ケーブルを使用してデバイスをコンピュータに接続します。 iTunes 内でデバイスを選択します。プロンプトが表示されたら、デバイスのパ スコードを入力するか、デバイスで [このコンピュータを信頼する] を選択しま す。

#### 2. [概要] タブの [バックアップ] セクションに、バックアップを暗号化するオ プションがあります。

現在チェックされている (有効になっている) 場合は、バックアップがパスワー ドで保護されていることを意味します。

#### 3.バックアップ パスワードを無効にするには、[ローカル バックアップを暗号 化する] ボックスのチェックを外します。

現在のバックアップ パスワードを尋ねるポップアップ ウィンドウが表示されま す。既存のパスワードを入力し、「Enter」または「OK」をクリックします。 正しいパスワードを入力すると、バックアップを暗号化するためのチェックボッ クスがオフになります。

iTunes ウィンドウの右下隅にある [適用] または [同期] ボタンをクリックして、変更を保存します。

パスワードを覚えていない場合は、<u>こちら</u>のガイドに従ってください。 iTunes 暗号化バックアップのパスワードをリセットします。

| <b>∢ ▶ ⋫ ──</b> ○                    | Ś                                                                                                    | I C~Search                                                   |  |  |  |
|--------------------------------------|----------------------------------------------------------------------------------------------------|--------------------------------------------------------------|--|--|--|
| File Edit View Controls Account Help |                                                                                                    |                                                              |  |  |  |
| $\langle \rangle$                    | iPhone12Pro                                                                                                    |                                                              |  |  |  |
| iPhone12Pro ▲<br>128GB 30% ■++       | Phone 12 Pro                                                                                                    | Î                                                            |  |  |  |
| Settings                             |                                                                                                    |                                                              |  |  |  |
| 🔲 Summary                            | Capacity: 119.10 GB                                                                                                    | iOS 15.5                                                     |  |  |  |
| J Music                              | Phone Number 1: n/a                                                                                                    | A newer version of the iPhone software is available (version |  |  |  |
| Movies                               | Phone Number 2: n/a                                                                                                    | Update.                                                      |  |  |  |
| TV Shows                             | Serial Number: FFFFGGGG                                                                                                    |                                                              |  |  |  |
| Delta Photos                         |                                                                                                    | Update Restore iPhone                                        |  |  |  |
| (Î) Info                             |                                                                                                    |                                                              |  |  |  |
| 🐥 File Sharing                       |                                                                                                    |                                                              |  |  |  |
| On My Device B                       | otos Update Restore iPhone o sharing wice Backups leos lisic Automatically Back Up Manually Back Up and Restore wies icloud Manually back up your iPhone to this computer or restore a |                                                              |  |  |  |
| 🔅 Videos                             | •                                                                                                    |                                                              |  |  |  |
| Music                                | Automatically Back Up                                                                                                    | Manually Back Up and Restore                                 |  |  |  |
| - Movies                             | ⊖ iCloud                                                                                                    | Manually back up your iPhone to this computer or restore a   |  |  |  |
| TV Shows                             | Back up the most important data on your iPhone to iCloud.                                                                                                    | backup stored on this computer.                              |  |  |  |
| Books                                | <ul> <li>This Computer</li> </ul>                                                                                                    | Back Up Now Restore Backup                                   |  |  |  |
| Audiobooks                           | A full backup of your iPhone will be stored on this                                                                                                    |                                                              |  |  |  |
| Tones                                | computer.                                                                                                    | Latest Backup:                                               |  |  |  |
| 90's Music                           | Encrypt local backup                                                                                                    | Your iPhone has never been backed up to this computer.       |  |  |  |
| Classical Music                      | backed up.                                                                                                    |                                                              |  |  |  |
| 🐼 My Top Rated                       | Change Password                                                                                                    |                                                              |  |  |  |
| Recently Played                      |                                                                                                    |                                                              |  |  |  |
| Top 25 Most Played                   |                                                                                                    | ~                                                            |  |  |  |
|                                      | Photos Apps Documents & Data                                                                                                    | Sync Done                                                    |  |  |  |

Windows でローカル バックアップを暗号化するのチェックを外します

#### Mac: **1. Dock** の Finder アイコンをクリックするか、左上の Apple メニュー から Finder を選択して、Mac で Finder ウィンドウを開きます。

USB ケーブルを使用してデバイスを Mac に接続します。 プロンプトが表示されたら、デバイスのパスコードを入力するか、デバイスで [このコンピュータを信頼する] を選択します。 Finder ウィンドウの左側のサイドバーの「場所」の下に接続されている iPhone が表示されるはずです。クリックして選択します。

# **2.** [全般] セクションに、[ローカル バックアップの暗号化] というラベルの付いたオプションが表示されます。

このオプションがすでにオンになっている場合は、iPhone のバックアップがパ スワードで保護されていることを意味します。

### 3.バックアップ パスワードを無効にするには、[ローカル バックアップを暗号 化する] ボックスのチェックを外します。

iPhone のバックアップがパスワードで保護されている場合は、バックアップ パ スワードの入力を求めるプロンプトが表示されます。

パスワードを覚えていない場合は、<u>こちら</u>のガイドに従ってください。 iTunes 暗号化バックアップのパスワードをリセットします。

| •••               |         | $\langle \rangle$ iPhoneX_iOS16.1 $\square \Diamond \square \bigcirc \square$ |         |  |  |  |
|-------------------|---------|-------------------------------------------------------------------------------|---------|--|--|--|
| Favorites         |         | _                                                                             |         |  |  |  |
| AirDrop           |         | iPhoneX_iOS16.1                                                               |         |  |  |  |
| ecents            |         | iPhone X · 59.2 GB (49.51 GB Available) · 76% 🗭                               |         |  |  |  |
| 🙏 Applications    |         | General Music Movies TV Shows Podcasts Audiobooks Books Photos Files Info     |         |  |  |  |
| Desktop           |         |                                                                               |         |  |  |  |
| Documents         |         | Software: iOS 16.1.2                                                          |         |  |  |  |
| 🕒 Downloads       |         | Your iPhone software is up to date. Your Mac will automatically check for an  |         |  |  |  |
| 📇 Macintosh HD    |         | update again on 2023/8/24.                                                    |         |  |  |  |
| Claud             |         | Check for Update Restore iPhone                                               |         |  |  |  |
| iCloud Drive      |         |                                                                               |         |  |  |  |
|                   |         | Backups: O Back up your most important data on your iPhone to iCloud          |         |  |  |  |
| Locations         |         | <ul> <li>Back up all of the data on your iPhone to this Mac</li> </ul>        |         |  |  |  |
| I IPhoneX_IOS16.1 | ≜       | Change P                                                                      | assword |  |  |  |
| iPhone12Pro iOS1  | <b></b> | Charge a deckape protect passwords and sensitive personal data.               |         |  |  |  |
| → M1 macOS13.4.1  | ≜       | Last backup to iCloud: 2023/8/20, 12:07 PM Back U                             | Jp Now  |  |  |  |
| Tags              |         | Manage Backups Restore                                                        | Backup  |  |  |  |
|                   |         | <b>Options:</b> Prefer standard definition videos                             |         |  |  |  |
|                   |         | Show this iPhone when on Wi-Fi                                                |         |  |  |  |
|                   |         | Automatically sync when this iPhone is connected                              |         |  |  |  |
|                   |         | Manually manage music, movies, and TV shows                                   |         |  |  |  |
|                   |         | Convert higher bit rate songs to 128 kbps AAC 💠                               |         |  |  |  |
|                   |         | Configure Accessibility                                                       |         |  |  |  |
|                   |         |                                                                               | Sync    |  |  |  |
|                   |         |                                                                               | Sylic   |  |  |  |

Mac でローカル バックアップを暗号化するのチェックを外します

Tansee には、すべての iTunes または Finder バックアップ ファイルを抽出し、すべてのメッセージを PDF ファイルに保存し、添付ファイルを含むバックアップ ファイル内のすべてのメッセージを正確に印刷する機能があります。
(?) Tansee を使用して iTunes バックアップ ファイルを抽出する方法
(?) iTunes Store のバックアップはどこにあり、その検索方法は?

**∻Tan**see

ホームページ サポート

プライバシーポリシー アフィリエイト

お問い合わせ

© 2006-2024 Tansee, Inc